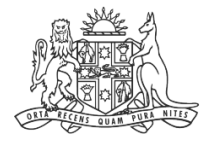

NCAT NSW Civil & Administrative Tribunal

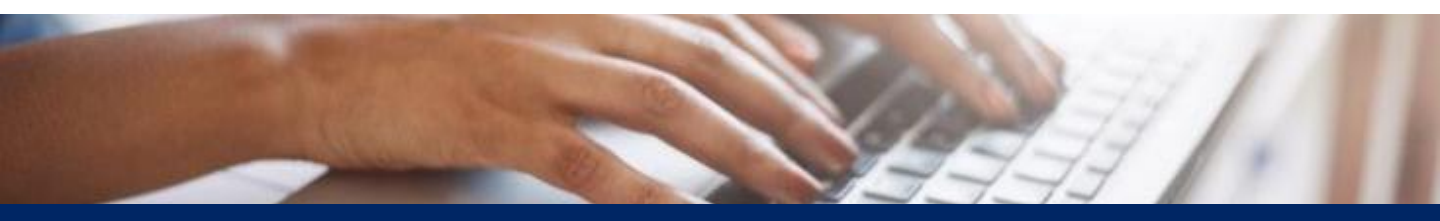

# How To: Add Yourself to a Case

**Quick Reference Guide** 

## Add Yourself to a Case

Link a Case

#### 1. From the dashboard, select Link a Case

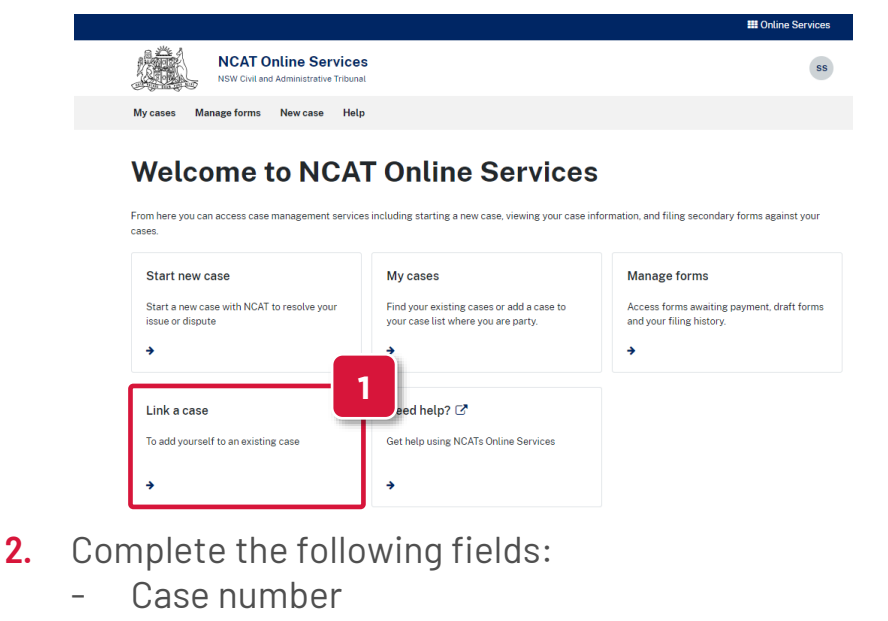

- Document barcode

**NOTE:** These details can be found in the **Application Notice** document you received via email

#### 3. Click Search

|                                                                                                    | III Online Services |
|----------------------------------------------------------------------------------------------------|---------------------|
| NCAT Online Services<br>NSW Civit and Administrative Tribunal                                                                                               | SR                  |
| My cases Manage forms New case Help                                                                                                    |                     |
| ttome -> My.casseliit -> Link to a case<br>Link my case                                                                                                    |                     |
| 0 To be able to view your case, you need to be a party to the case.                                                                                         |                     |
| Case number'  / / Document barcode' Enter the barcode found on the first page of the court document for the case below. If there is no barcode, contact us. | )                   |
| Search                                                                                                    |                     |
| 3                                                                                                    |                     |
|                                                                                                    |                     |

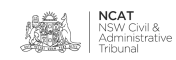

## Add Yourself to a Case

Link a Case (cont')

### 4. Click Confirm

**IMPORTANT:** The **First Name** and **Last Name** on the case must match your name in your NCAT Online Services account to be able to add yourself to the case

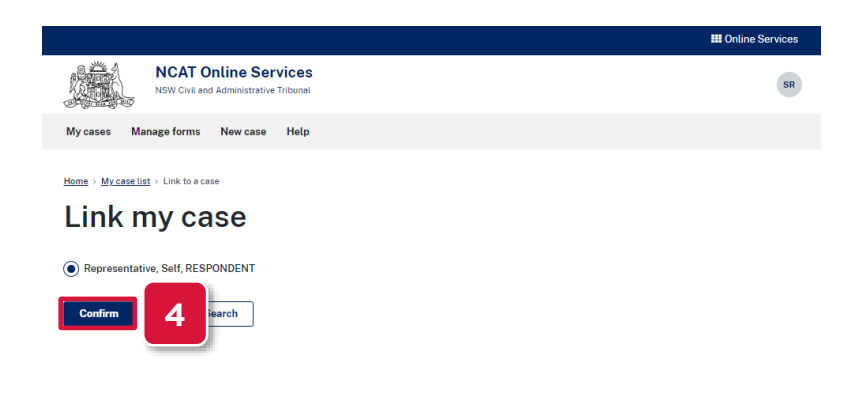

5. A confirmation message appears at the top

#### 6. Select My cases to view the case

|                                                                                                    |   | III Online Services |
|----------------------------------------------------------------------------------------------------|---|---------------------|
| NCAT Online                                                                                                    | 2 | SR                  |
| NSW Civil and Administrative Tribunal                                                                                   |   |                     |
| My cases Manage forms New case Help                                                                                     |   |                     |
| 6 my case                                                                                                    |   |                     |
| To be able to view your case, you need to be a party to the case.                                                       |   |                     |
| Case number*                                                                                                    |   |                     |
| 2023 / 00021516                                                                                                    |   |                     |
| Document barcode*                                                                                                    |   |                     |
| Enter the barcode found on the first page of the court document for the case below. If there is no barcode, contact us. |   |                     |
| D0000UJR0X                                                                                                    |   |                     |
| Search                                                                                                    |   |                     |

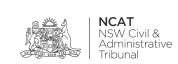